令和3年9月24日

## タブレットのアップデートのお願い

生徒のみなさんが使っているタブレットは、スマートフォンと同じようにアップデート をしながら最新の状態で使うことが求められています。

自宅のWiFiのほうがスムーズにアップデートができますので、図の手順に従ってタブレ ットのアップデートを実施してください。

① Windowsロゴをクリックする。

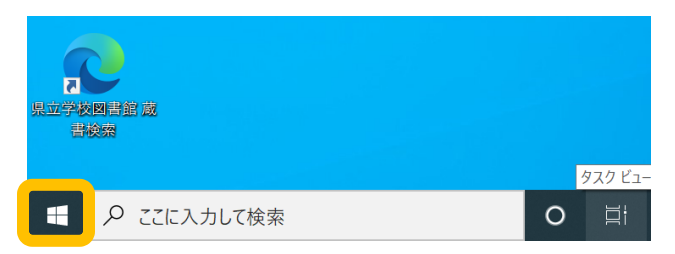

② 歯車マークをクリックする。

|                  | #                          |
|------------------|----------------------------|
|                  | -ד- בצ סנ                  |
|                  | А                          |
|                  | Access                     |
| 8                | Acrobat Reader DC          |
| ٦                | c                          |
|                  | Cisco Webex Meetings 🛛 🗸 🗸 |
|                  | Cortana                    |
| ŝ                | E                          |
| ( <sup>1</sup> ) | Excel                      |
| 0                |                            |

## ③ 更新とセキュリティをクリックする。

10字

| Windows の設定 |                                                  |       |                                    |              |                                                  |  |  |
|-------------|--------------------------------------------------|-------|------------------------------------|--------------|--------------------------------------------------|--|--|
|             |                                                  | 設定の検索 |                                    |              |                                                  |  |  |
| 旦           | <b>システム</b><br>ディスプレイ、サウンド、通知、電源                 |       | <b>デバイス</b><br>Bluetooth、プリンター、マウス |              | 電話<br>Android、iPhone のリンク                        |  |  |
|             | <b>ネットワークとインターネット</b><br>Wr-Fi、暖内モード、VPN         | ¥.    | 個人用設定<br>背景、ロック画面、色                |              | <b>アブリ</b><br>アンインストール、既定値、オプション<br>の機能          |  |  |
| 8           | <b>アカウント</b><br>アカウント、メール、同期、職場、他<br>のユーザー       | A字    | 時刻と言語<br>音声認識、地域、日付                | $\bigotimes$ | <b>ゲーム</b><br>Xbox Game Bar、キャプチャ、配<br>信、ゲーム モード |  |  |
| Ģ           | <b>簡単操作</b><br>ナレーター、拡大線、ハイコントラスト                | Q     | <b>検索</b><br>マイ ファイル、アクセス許可の検索     | A            | <b>ブライパシー</b><br>場所、カメラ、マイク                      |  |  |
| C           | <b>更新とセキュリティ</b><br>Windows Update、回復、バック<br>アップ | ]     |                                    |              |                                                  |  |  |

- 🗆 🗙

④ この画面は、タブレットによって異なる画面になると思います。

「ダウンロード」「インストール」「再起動」「再試行」はクリックして進めてください。 「今すぐ再起動」のように「今すぐ」がついている場合もクリックして進めてください。

Windows Update

\*一部の設定は組織によって管理されています 構成されている更新ポリシーを表示

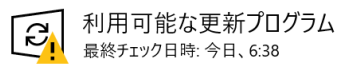

2021-02 .NET Framework 3.5 および 4.8 の累積的な更新プログラム (x64 向け Windows 10 Version 2004 用) (KB4601050) **状態**: ダウンロード待ち

2021-02 x64 ベース システム用 Windows 10 Version 2004 の累積更新プログラム (KB4601319) 状態: ダウンロード待ち

Intel Corporation - Bluetooth - 21.110.0.3 状態: ダウンロード待ち

Intel - net - 21.110.3.2 **状態:**ダウンロード待ち

Surface - Firmware - 1.0.1.1 **状態:** ダウンロード待ち

Cypress Semiconductor Corporation - Firmware - 2.6.0.0 状態: ダウンロード待ち

2020-11 x64 ベース システム用 Windows 10 Version 2004 更新プログラム (KB4023057) **状態**: ダウンロード待ち

2020-10 x64 ベース システム用 Windows 10 Version 2004 セキュリティ更新プログラム (Adobe Flash Player 対応) (KB4580325) 状態: ダウンロード待ち

更新プログラムをダウンロードする準備ができました

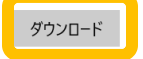

⑤ 更新ログラムのチェック」をクリックし、

最終的に「最新の状態です」と表示されればアップデートは完了です。

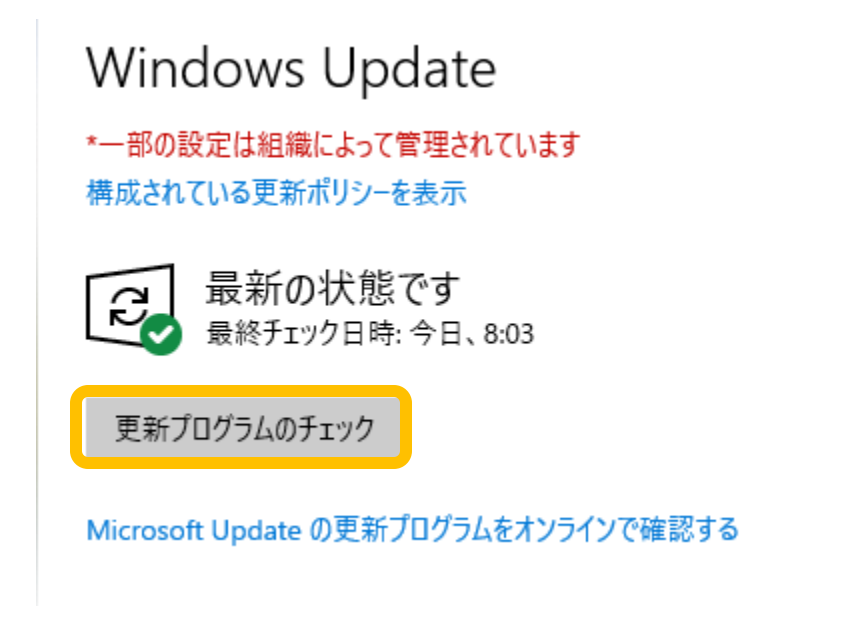

アップデートは長時間かかる場合があります。 電源ONのまましばらく放置してください。